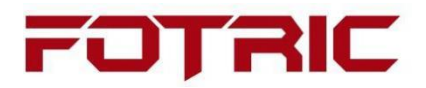

**Infrared Systems** 

EasyIR APP User Manual

FOTRIC Inc.

#### Table of Content

| EasyIR APP User Manual                |
|---------------------------------------|
| 1 Software Introduction               |
| 2 Software Installment                |
| 3 Device-end Operation                |
| 3.1 Turn on Web Service on the device |
| 3.1.1 Connecting through IP Address   |
| 3.1.2 Connecting through QR Code      |
| 3.1.3 Web Authorization 3             |
| 4. APP Operation                      |
| 4.1 Gallery                           |
| <b>4.1.1 Preview</b>                  |
| 4.1.2 Image View                      |
| 4.1.3 Analyze                         |
| 4.2 Thermal Imager                    |
| <b>4.2.1</b> Thermal Imager Info 12   |
| <b>4.2.2</b> Gallery                  |
| <b>4.2.3 Image Preview</b> 15         |
| <b>4.2.4 Stream Mode</b>              |
| 4.2.5 Control Mode 17                 |
| 4.3 Settings                          |
| <b>4.3.1</b> About                    |

# **1** Software Introduction

The EasyIR APP enables users to stream and operate FOTRIC thermal cameras with their mobile devices. The app helps users to download, store, view, analyze, share and delete thermal images on their mobile device; view the real-time non-radiometric video online, remotely control the camera to take pictures, auto-focus, etc.

# 2 Software Installment

Step 1: Check if the FOTRIC 340's software version is V2.5.0 or above;

Step 2: Download 'EasyIR.apk' and install;

# **3** Device-end Operation

## 3.1 Turn on Web Service on the device

Go to "Settings-Connection" to access the following interface on your thermal camera :

| <                         | WLAN |   |            |
|---------------------------|------|---|------------|
| WLAN                      |      | ( |            |
| WLAN List                 |      |   | $\bigcirc$ |
| FOTRIC-Guest<br>Connected |      | 6 | ((ŀ        |
| FOTRIC                    |      | Ð | ((ı·       |
| 0228                      |      | £ | ((i·       |
| Z001                      |      | ₿ | ((ŀ        |

Once connected to the WIFI, turn on the 'Web Service' as the following image indicates:

| <                                           | Web服务 |     |
|---------------------------------------------|-------|-----|
| <b>Web服务</b><br>http://192.168.100.115:9802 |       |     |
| User                                        |       | 0 > |
| Password                                    |       | 0 > |
| Web授信管理                                     |       | >   |

Note: After activating the Web Service, the APP may access the device via IP address or by scanning the QR code

### **3.1.1** Connecting through IP Address

Settings->Device Set->About->Status Information->IP Address

| <                 | Status Information |
|-------------------|--------------------|
| IMEI              | 863178041850512    |
| IP Address        | 192.168.100.115    |
| Mac Address       | 54:65:03:34:2B:C3  |
| Bluetooth Address | 54:65:03:34:19:BD  |

#### **3.1.2** Connecting through QR Code

#### Settings->Device set->About->QR Code

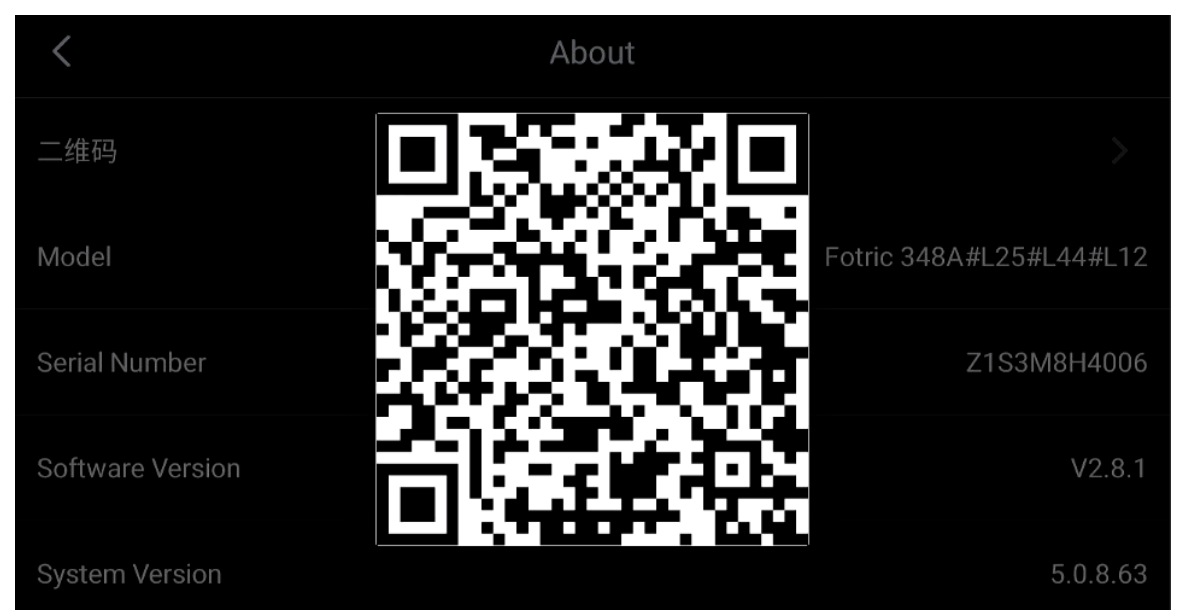

#### 3.1.3 Web Authorization

Once the device has authorized the connection, the user may also cancel the authorization under "Web Service->Web Authorization"

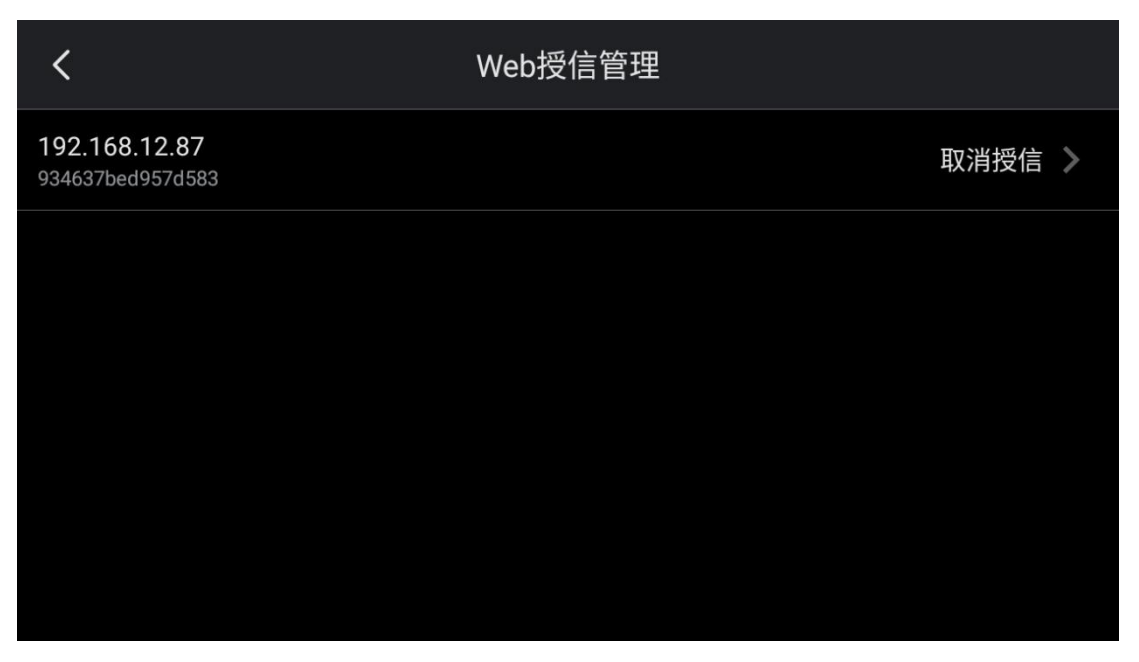

# 4. APP Operation

## 4.1 Gallery

4.1.1 Preview

The preview interface displays image titles, image groups, and image covers

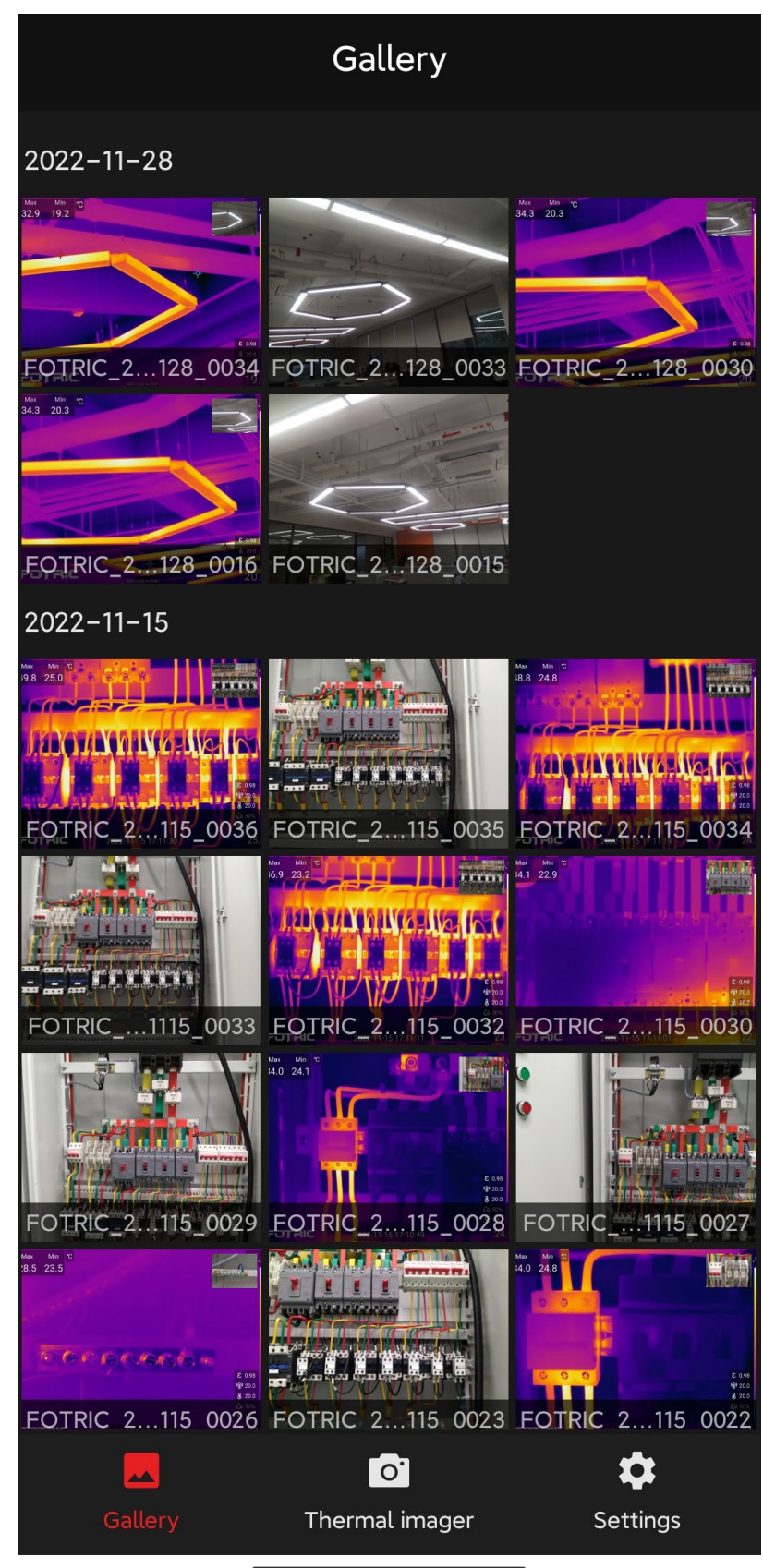

It supports single selection, group selection, select all and cancel functions

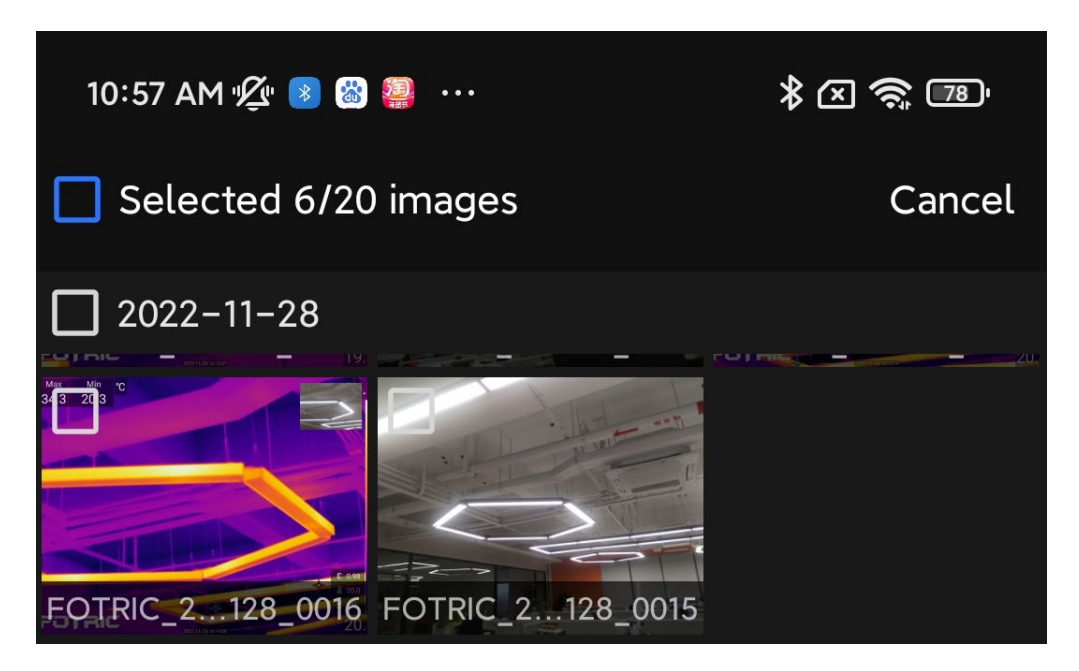

Users can also delete and share the thermal images

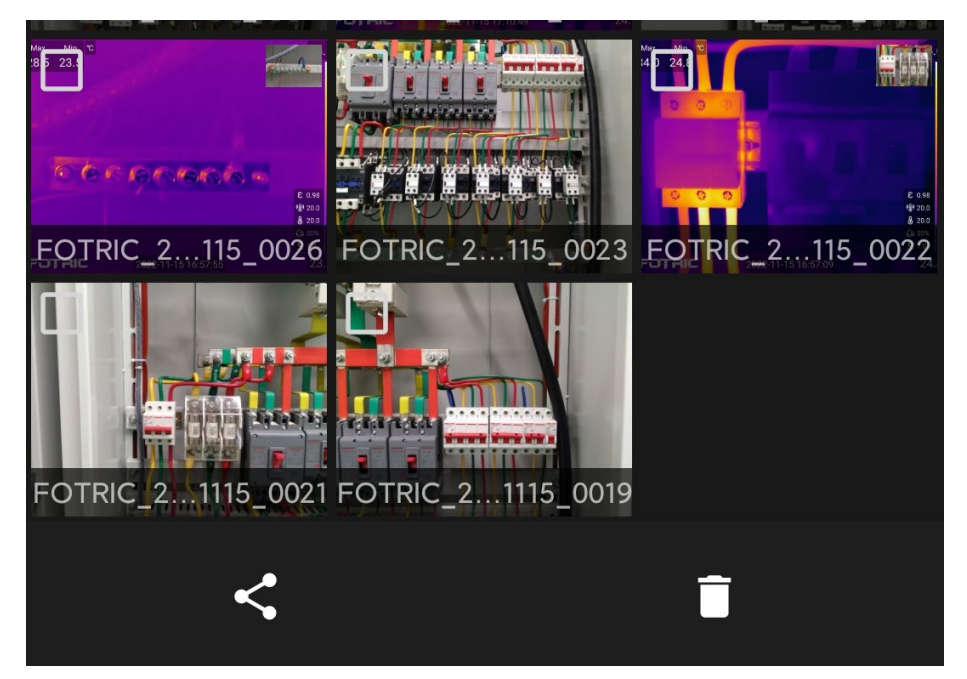

#### 4.1.2 Image View

On this interface, users can view the thermal image and digital image, swipe in between images, share, delete, analyze and read file info.

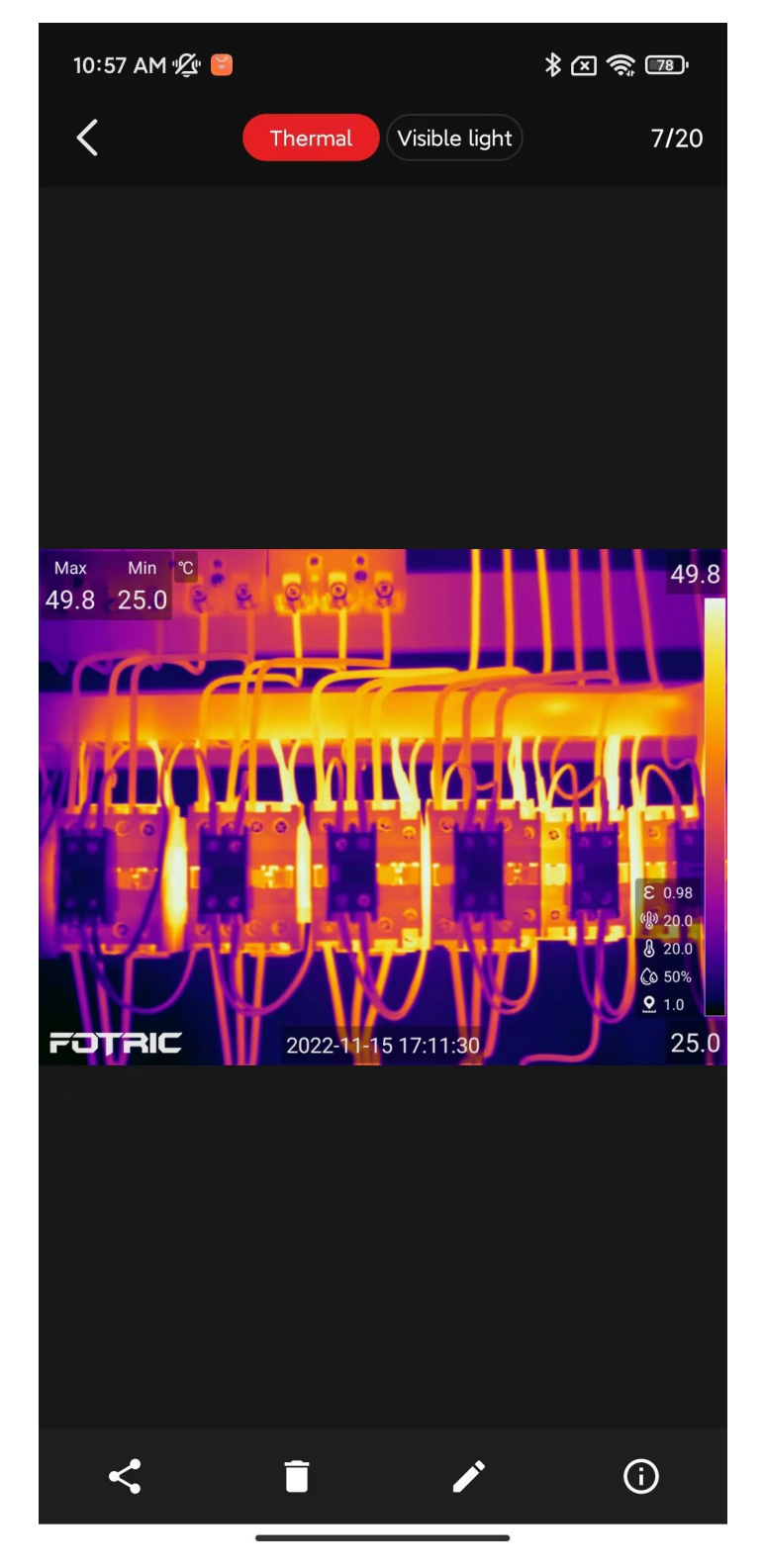

It supports toggling between thermal imaging and digital image, and displays the number of images;

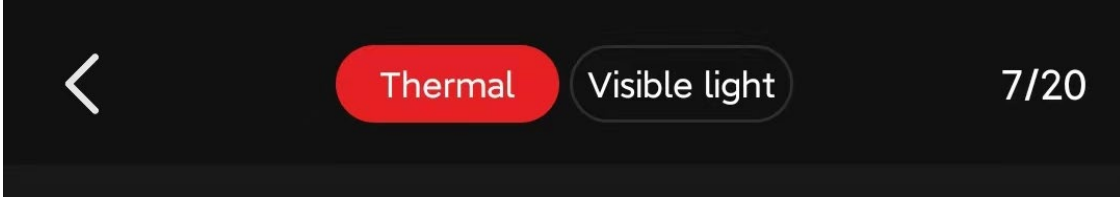

Users can share, delete, edit, and read file info;

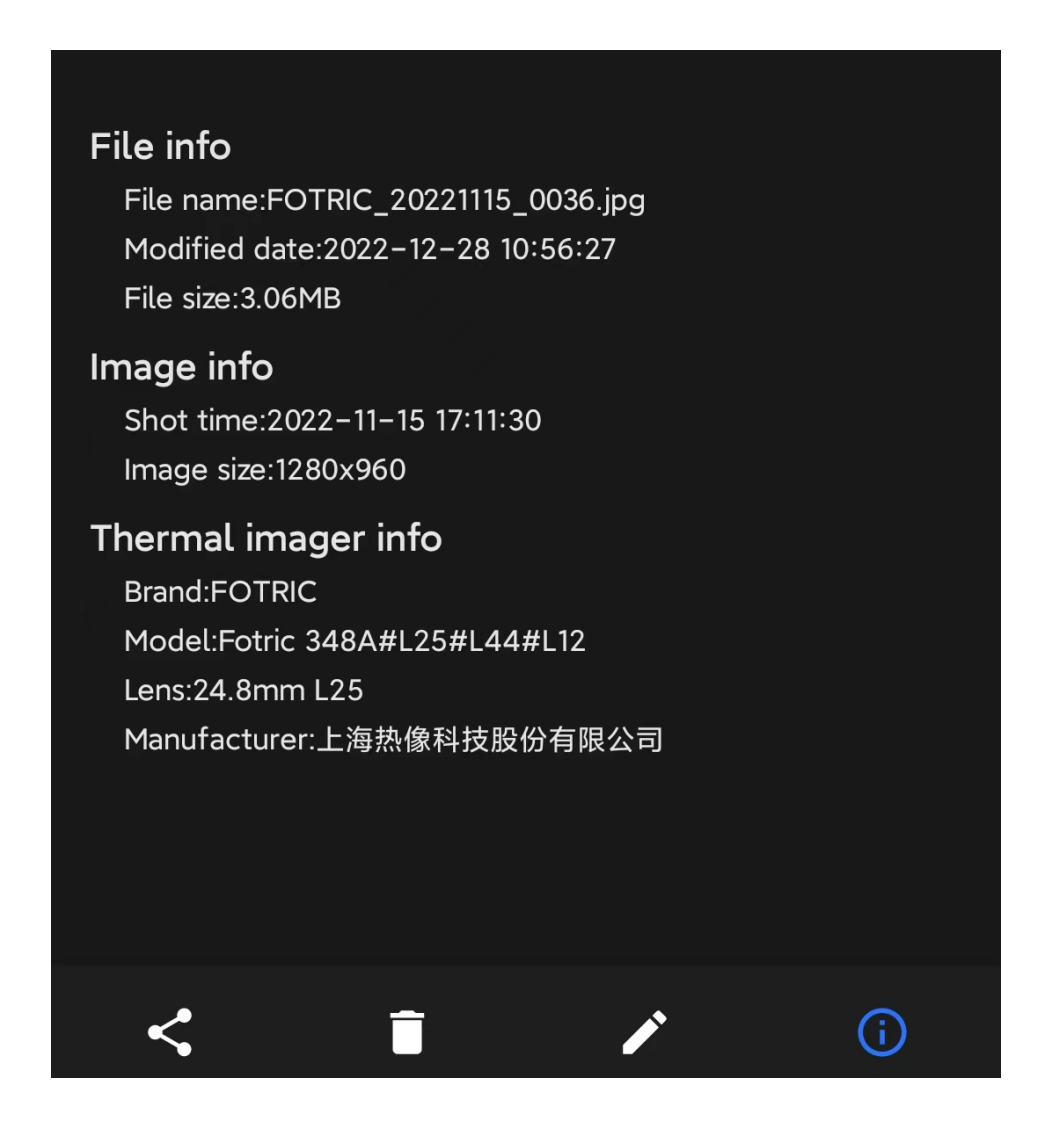

#### 4.1.3 Analyze

Users can also access Max/Avg temperature display, Image mode, Temperature scale, ROI, Palette, Measurement parameter, and Annotation.

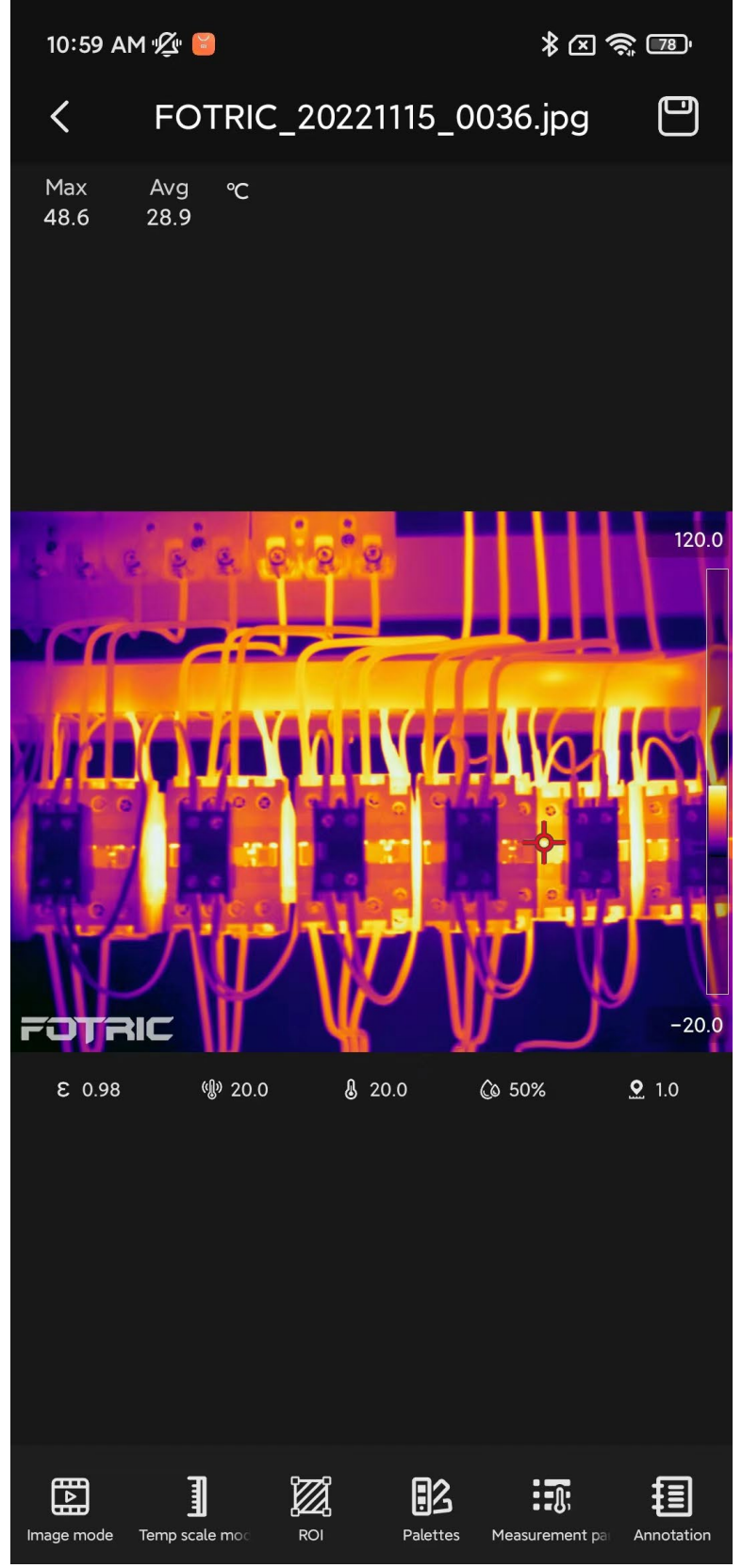

File Name, Max/Avg temp, previous page, and save button.

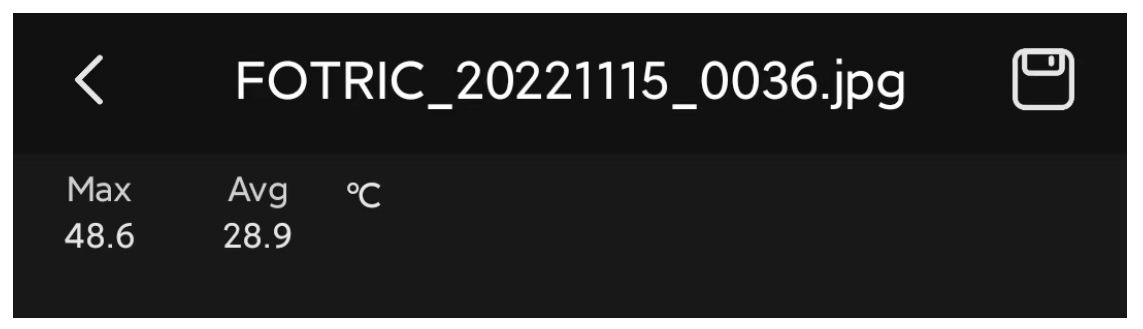

Image mode: Support switching among thermal, PIP, and Fusion.

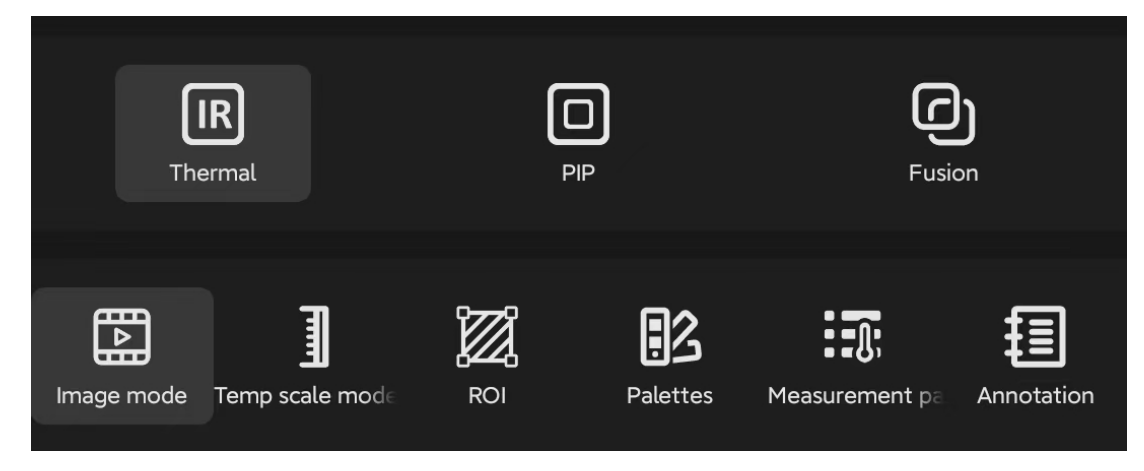

Temperature scale mode: Support switching between Automatic and Manual scale

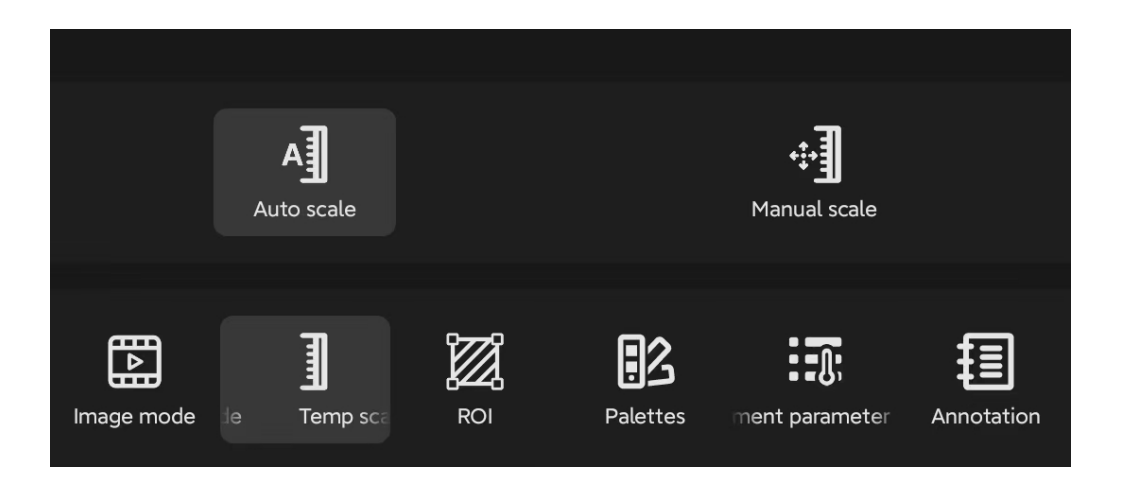

ROI: Supports adding spots, lines, rectangles, circles, and deletion.

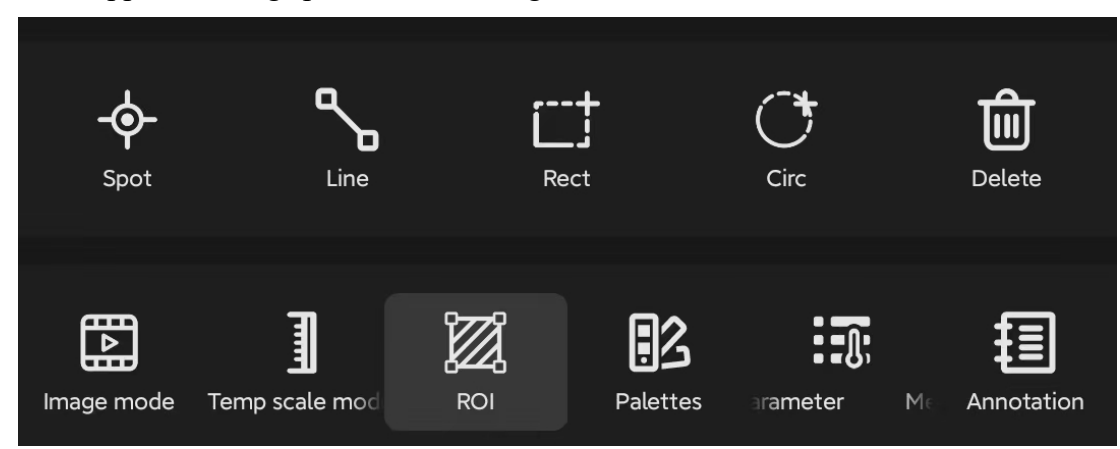

Palette: Supports switching among 16 different color palettes and inverted palettes.

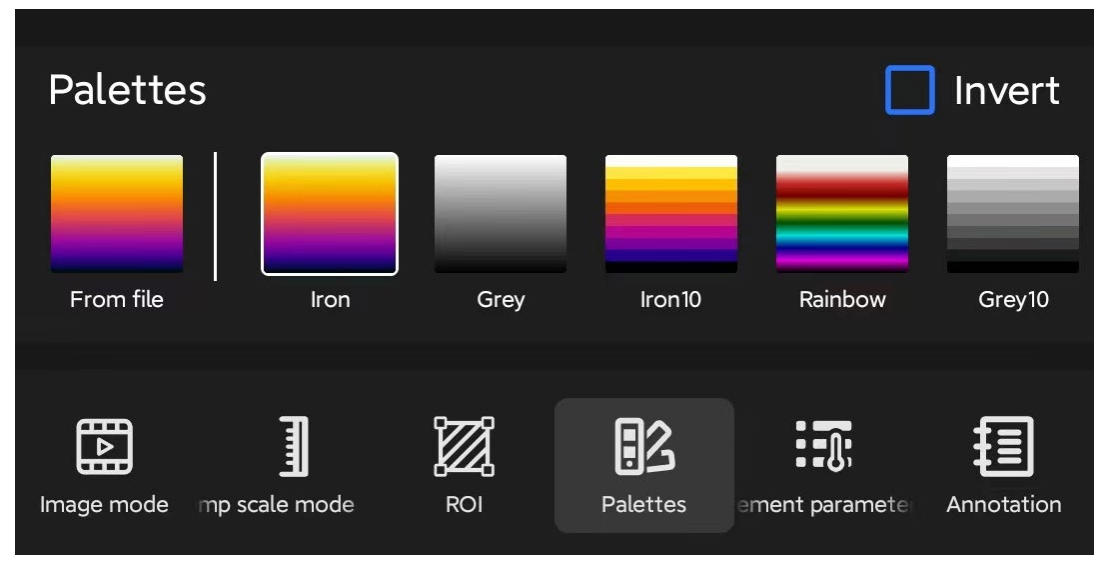

Measurement parameter: Support setting Emissivity, Reflected temperature, Ambient temperature, Relative humidity, Distance.

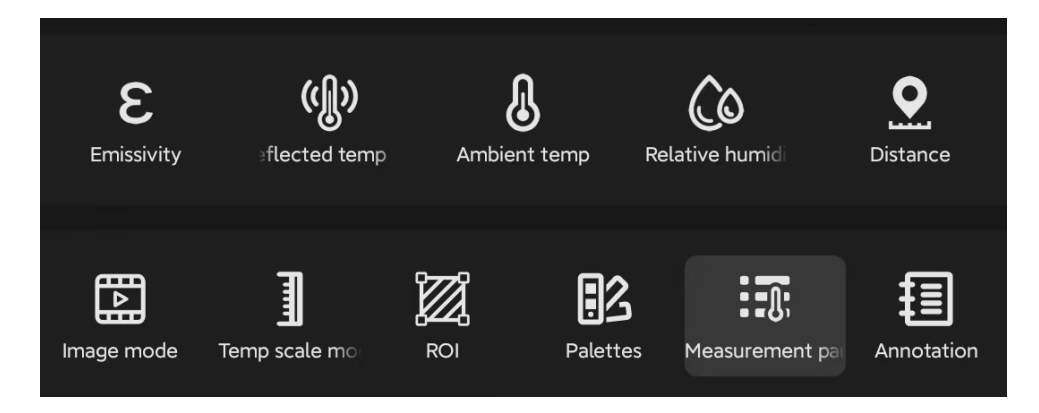

#### Annotation: Support text annotation and voice annotation.

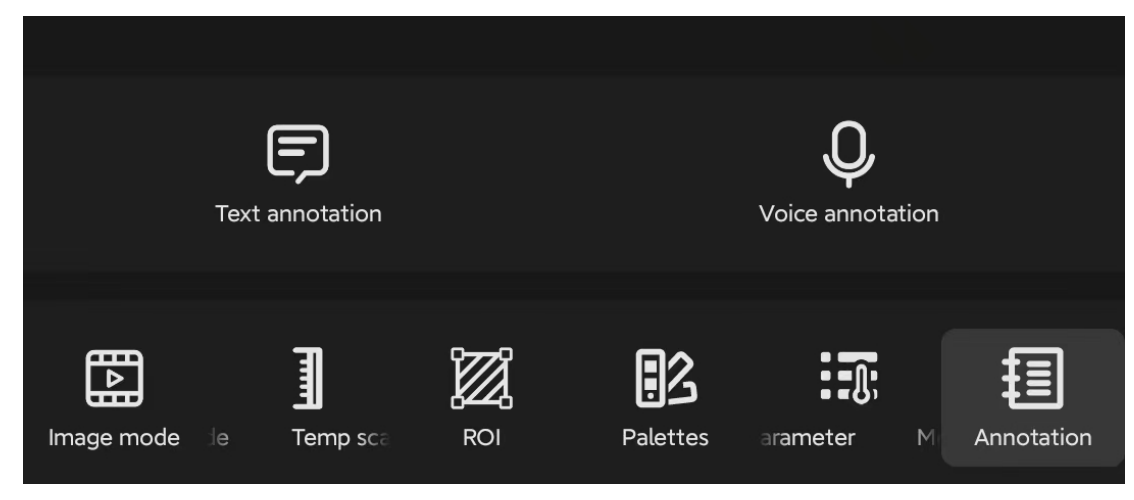

# 4.2 Thermal Imager

Thermal imager interface:

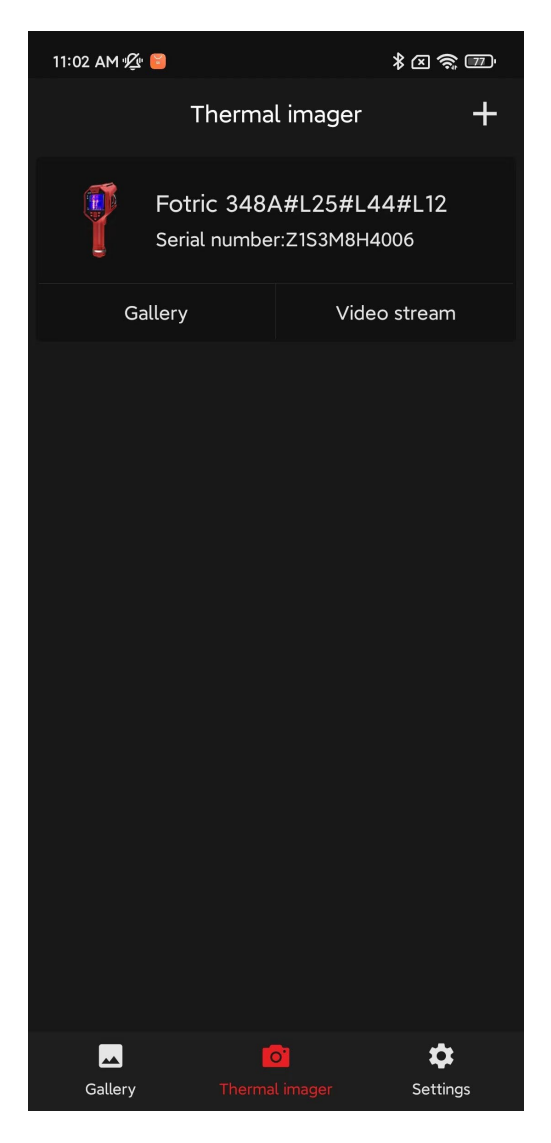

#### 4.2.1 Thermal Imager Info

At this interface, users may see the thermal imager's icon, model, serial number, software version, system version, IP address, Mac address, Bluetooth, Lens, and SD card capacity, and get access to the Gallery, Live stream, and Log out.

| 11:02 AM 🖞 📔     |                | * 🛛 🧙 🗊           |  |
|------------------|----------------|-------------------|--|
| <                | Device details | s <b>[→</b>       |  |
|                  |                |                   |  |
| Model            | Fotric 34      | 18A#L25#L44#L12   |  |
| Serial number    |                | Z1S3M8H4006       |  |
| Software version | V2.8           | 3.1.2009429(未出厂)  |  |
| System version   |                | 5.0.8.63          |  |
| IP address       |                | 192.168.100.115   |  |
| Mac address      |                | 54:65:03:34:2B:C3 |  |
| Bluetooth addres | SS             | 54:65:03:34:19:BD |  |
| Lens             |                | 24.8mm L25        |  |
| SD card          |                | 108.86GB          |  |
| Thermal imager   | QR code        |                   |  |
| Gallery          |                | /ideo stream      |  |

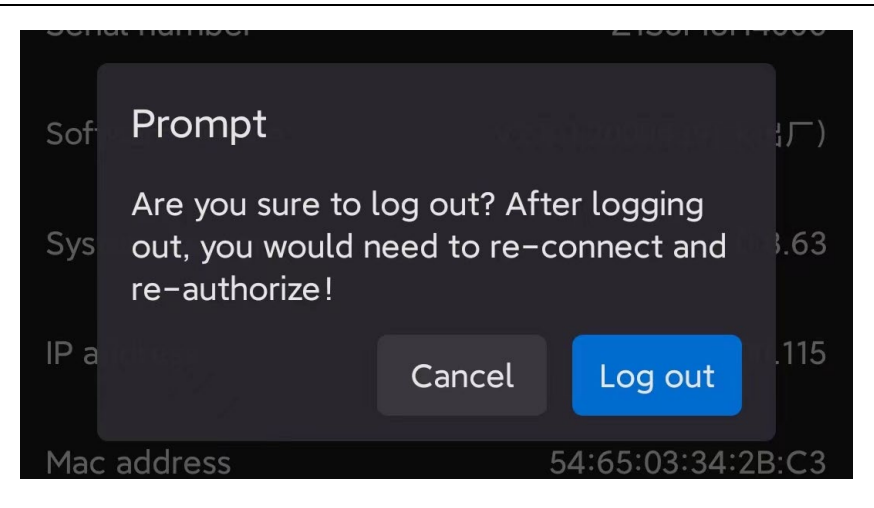

#### 4.2.2 Gallery

Long-press enables multiple selections, which allows downloading files to the mobile device.

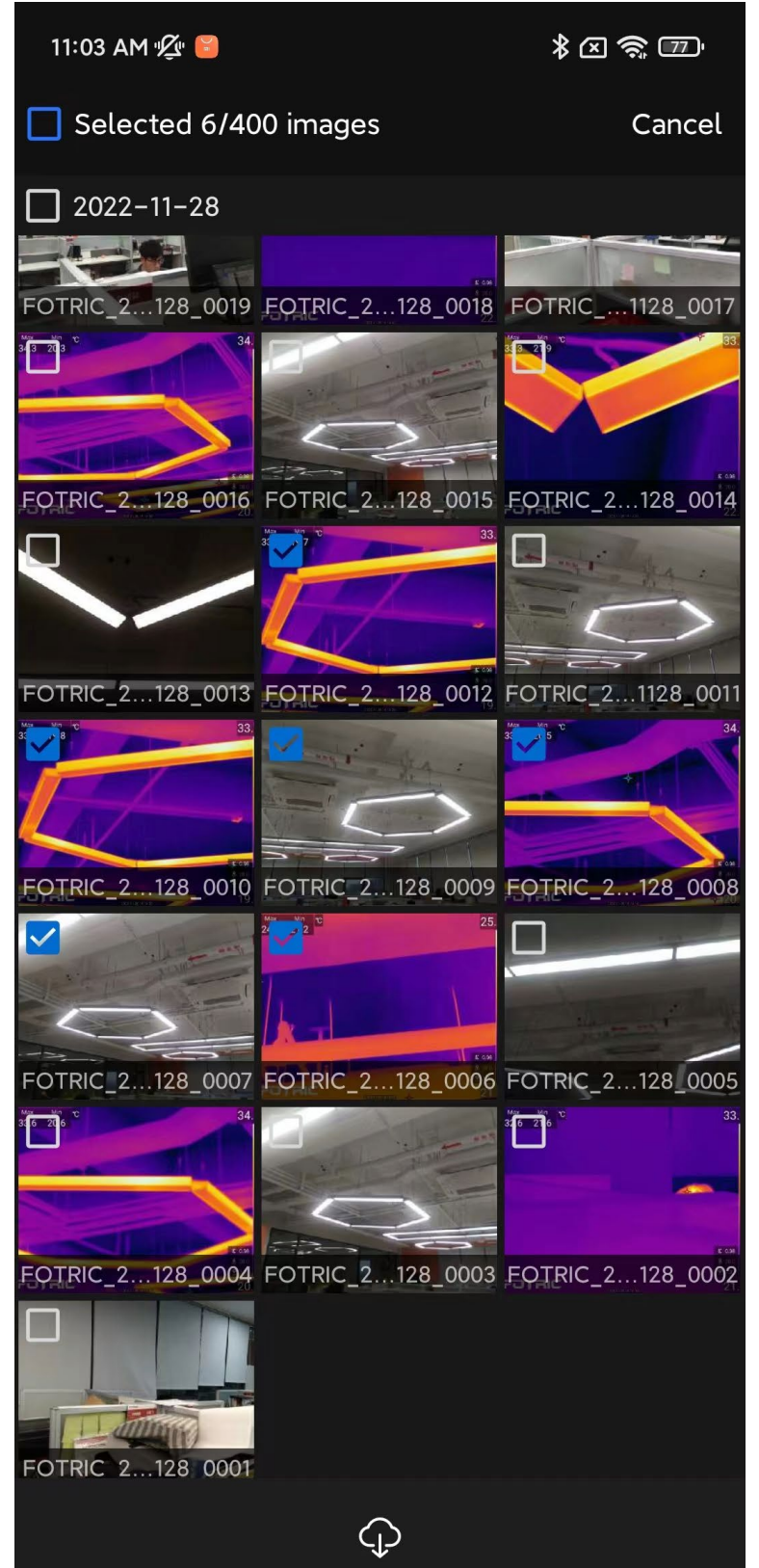

#### 4.2.3 Image Preview

Download, View thermal image info

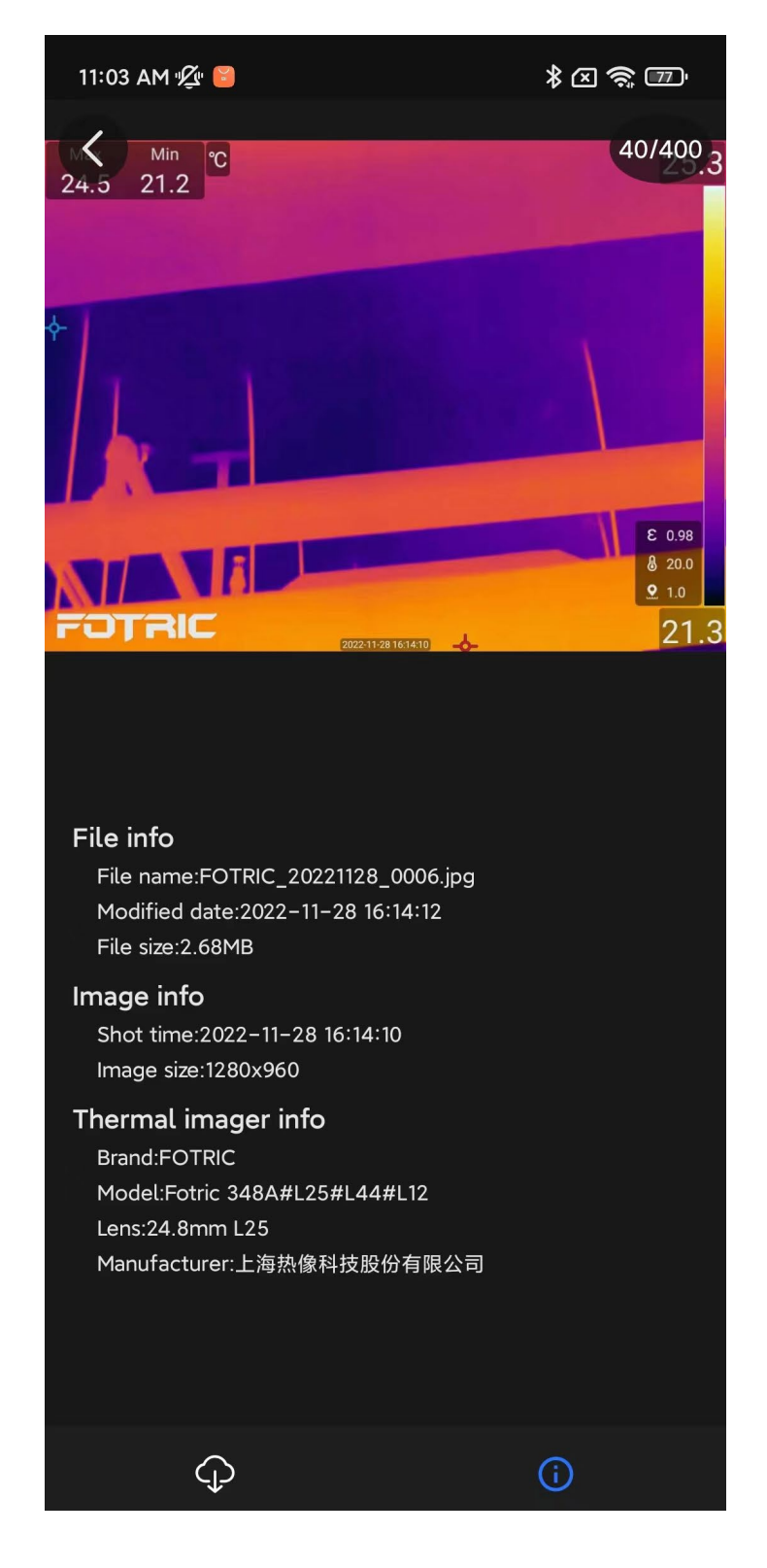

#### 4.2.4 Stream Mode

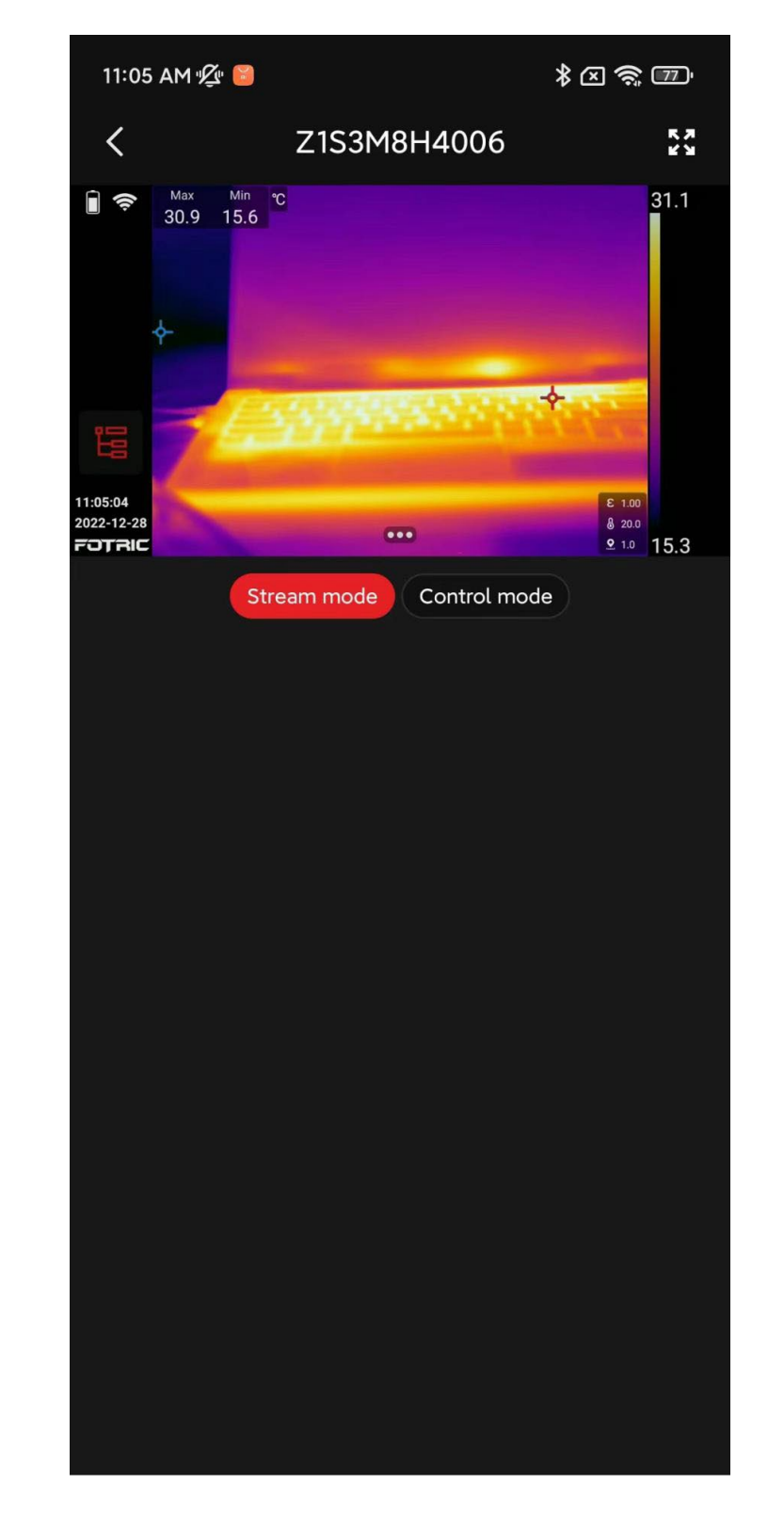

Stream mode: Support Screen projection, Control mode, and Full-screen mode

#### 4.2.5 Control Mode

In the control mode, users can switch Image mode, Temperature span, ROI, Palettes, Measurement parameters

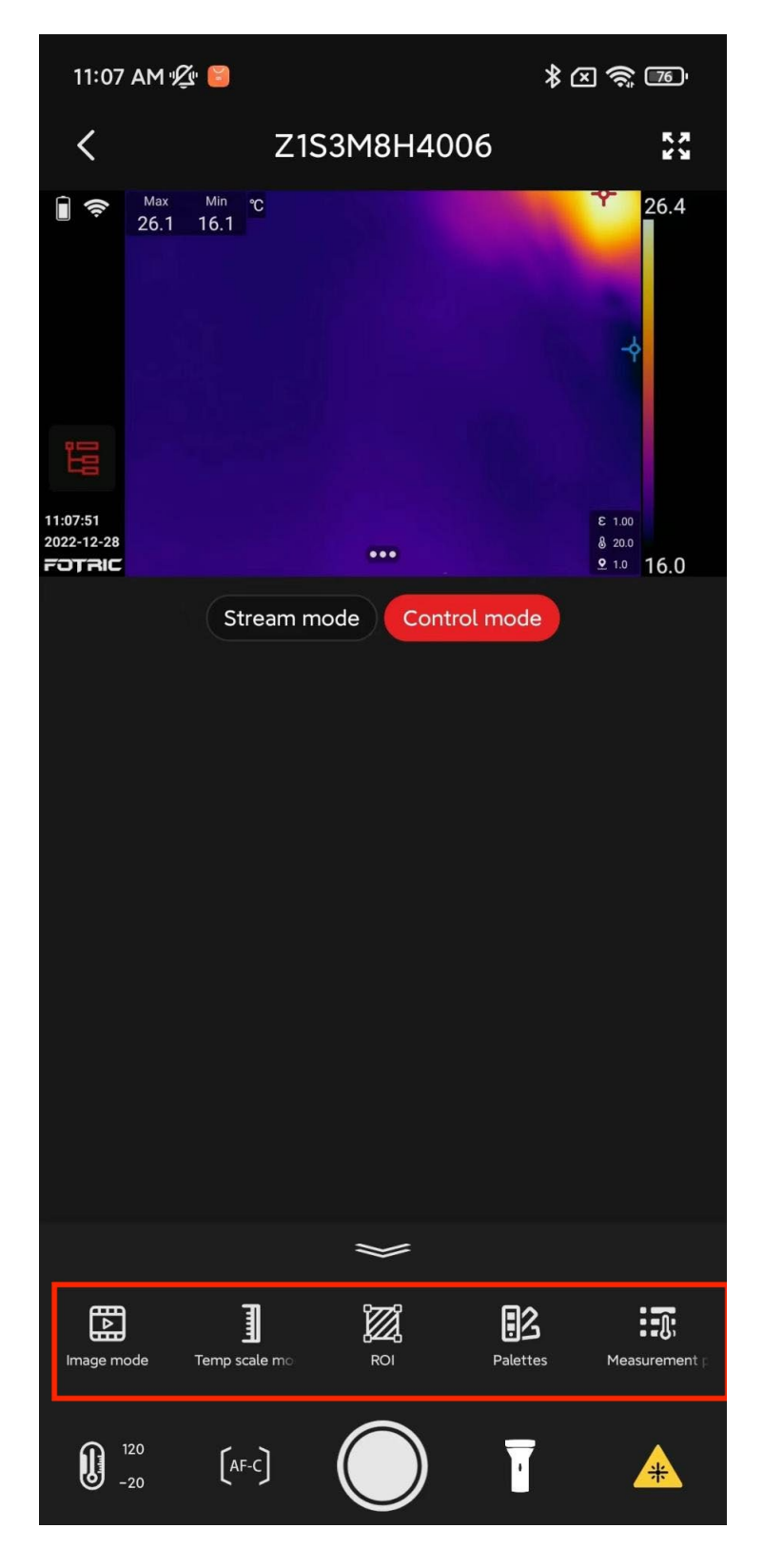

Users can also adjust the temperature range, auto-focus the camera, take images, and turn on/off the LED flash and Laser.

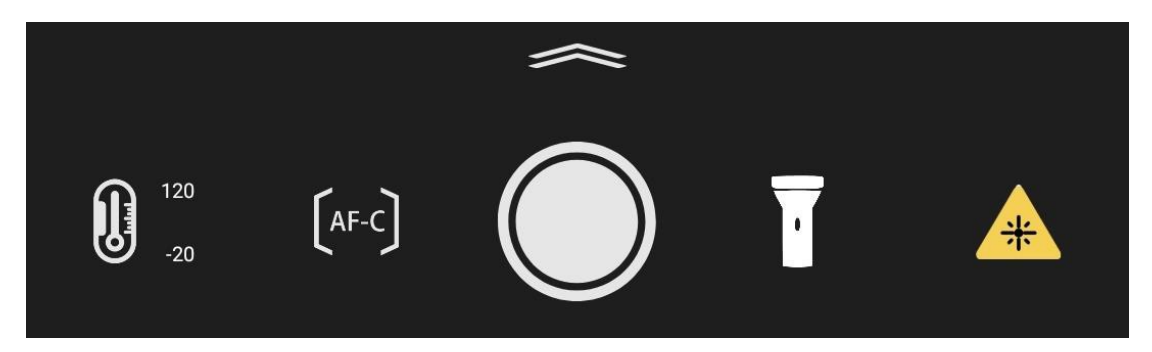

## 4.3 Settings

Settings: Users can access adjusting temperature units, length units and the current app version

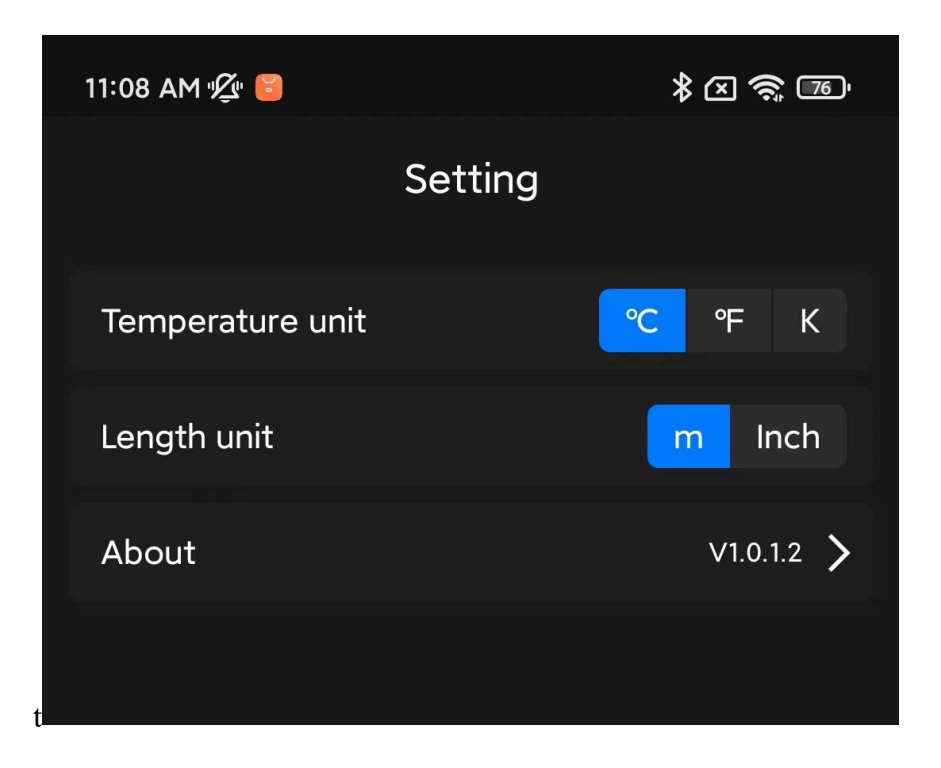

#### 4.3.1 About

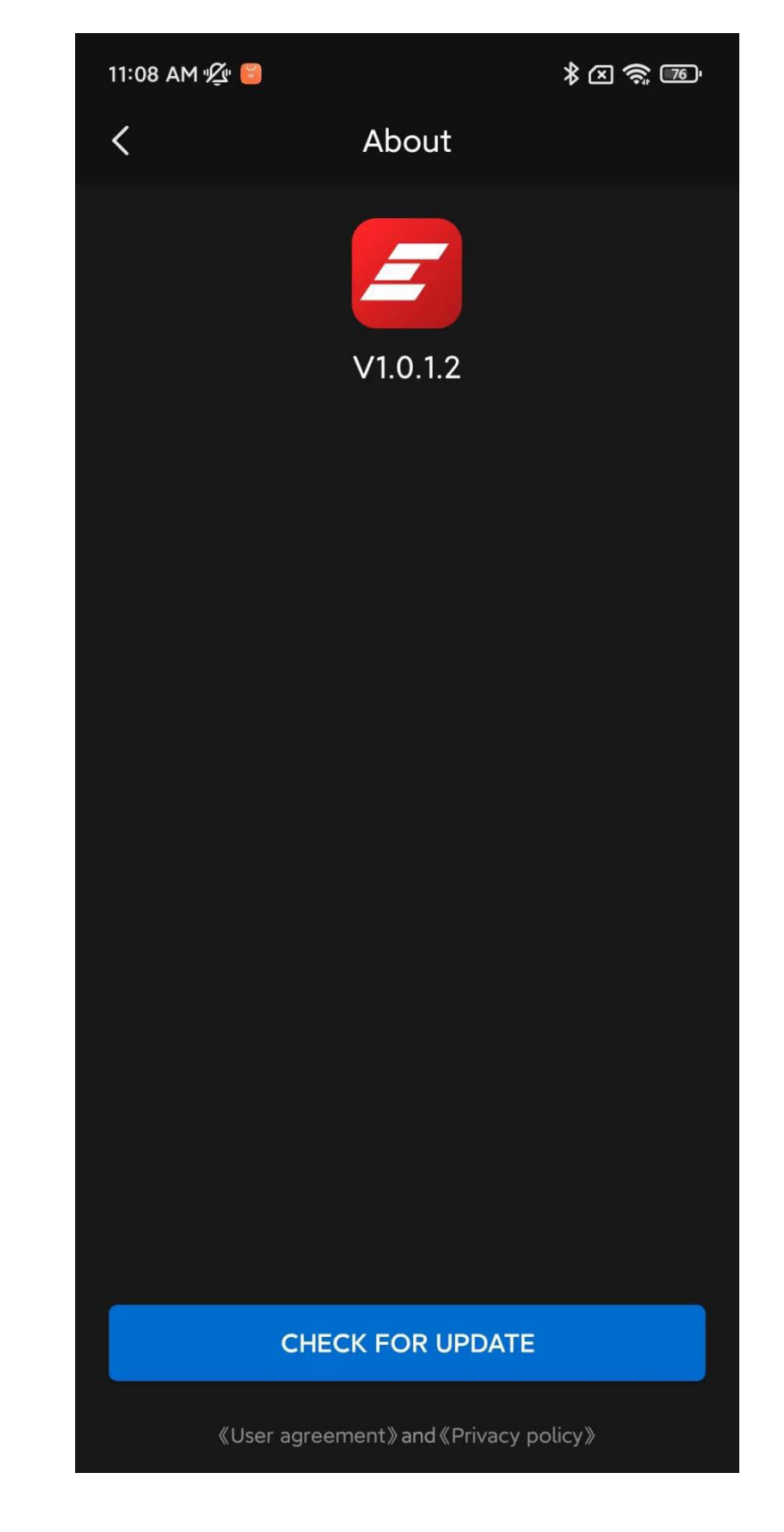

This interface supports checking possible software update